## Marvin Sketch 20.13 update install:

- 1. Create login on Chemaxon as indicated on Bioinformatics 1.2 directions.
- 2. Choose the download for your computer:

| By downloading, you automatically accept our End User License Agreement. |                                                                                                    |                                                                                                    |  |  |  |  |
|--------------------------------------------------------------------------|----------------------------------------------------------------------------------------------------|----------------------------------------------------------------------------------------------------|--|--|--|--|
| GET YOUR LICENSE                                                         |                                                                                                    |                                                                                                    |  |  |  |  |
| COMMERCIAL USE NON-COMMERCIAL USE                                        |                                                                                                    |                                                                                                    |  |  |  |  |
|                                                                          | Try the 30 days DEMO version for free.                                                                                                    | Get in touch with us to access all the functionalities.                                                     |  |  |  |  |
|                                                                          | DOWNLOAD DEB RPM GRADLE                                                                                                    |                                                                                                    |  |  |  |  |
| (                                                                        | Windows Includes Marvin desktop applications, API, examples, documentation. DOWNLOAD MARVIN WITH OPENIDK 64 BIT                                                                     | BIT DOWNLOAD MARVIN 32 BIT                                                                                  |  |  |  |  |
|                                                                          | Mac OS X<br>Drag and Drop installer for Marvin desktop application.                                                                                                    | G                                                                                                    |  |  |  |  |
|                                                                          | Linux     Marvin desktop package installer (no-arch) for Debian (e.g.: Debian, Ubuntu) or     DOWNLOAD MARVIN WITH OPENJDK DEBIAN DOWNLOAD MARVIN VI     DOWNLOAD MARVIN FOR REDHAT | RedHat based distributions (e.g.: RedHat, CentOS, Fedora)<br>VITH OPENJDK REDHAT DOWNLOAD MARVIN FOR DEBIAN |  |  |  |  |

3. After download and install your computer when attempting to open Marvin sketch it will ask for a "valid license"

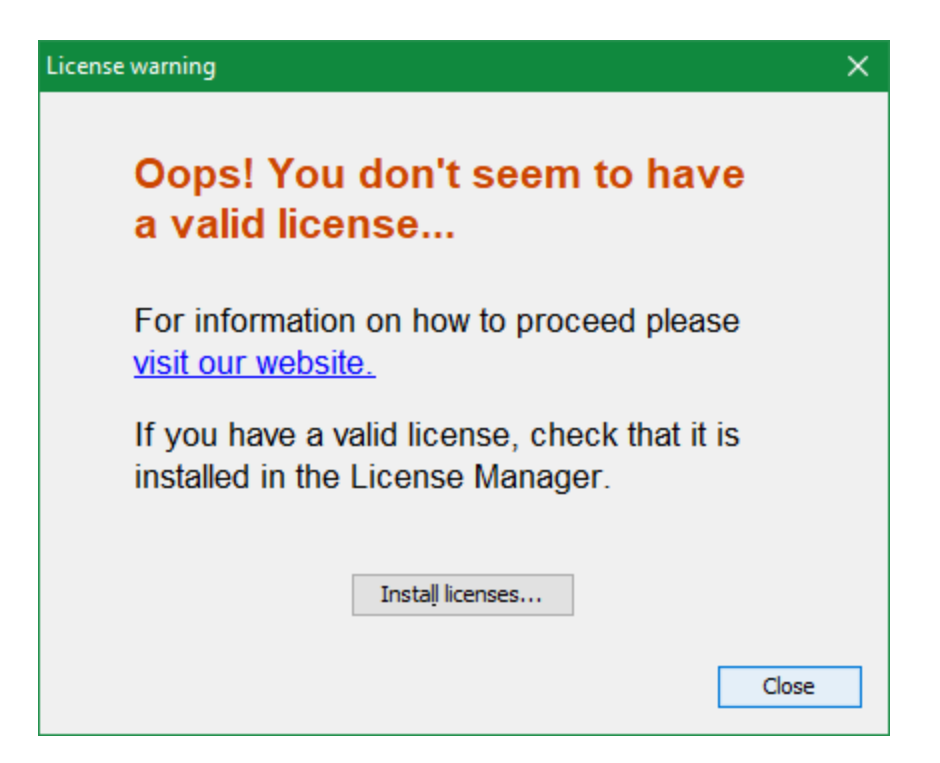

4. You can get your license key on the Chemaxon website: You will need to select "**non-commercial use**", and then select then **confirm** that you are not affiliated with any corporate entities.

| Version                                                                                                    | 20.13                                                                                                    |  |  |  |  |  |  |
|----------------------------------------------------------------------------------------------------|----------------------------------------------------------------------------------------------------|--|--|--|--|--|--|
| DOWNLOAD LATEST FOR WINDOW                                                                                                    | S (MARVIN WITH OPENIDK 64 BIT)                                                                                                    |  |  |  |  |  |  |
| By downloading, you automatically accept our End User License Agreement.                                                                                                    |                                                                                                    |  |  |  |  |  |  |
|                                                                                                    |                                                                                                    |  |  |  |  |  |  |
|                                                                                                    | se from the following options                                                                                                    |  |  |  |  |  |  |
| COMMERCIAL USE NON-COMMERCIAL USE                                                                                                    |                                                                                                    |  |  |  |  |  |  |
| For drawing structures, the free desktop version is available for<br>personal use only. This license needs to be renewed every 3<br>months.<br>Confirm that I am NOT affiliated with any corporate entities, and I<br>understand that ChemAxon will collect data on my usage of Marvin as<br>stated in the Privacy Policy.<br>GET MY KEY | Our Academic License program gives schools and universities<br>access to a variety of our tools for non-commercial research or<br>educational purposes.<br>LEARN MORE |  |  |  |  |  |  |
| DOWN                                                                                                    |                                                                                                    |  |  |  |  |  |  |
| BOWNII AABC                                                                                                    |                                                                                                    |  |  |  |  |  |  |

5. Your license key will be generated. You will select it to copy.

|            | -                                     |                                                                                           |                      |  |
|------------|---------------------------------------|-------------------------------------------------------------------------------------------|----------------------|--|
|            | PROFILE                               | LICENSES SET                                                                              | TTINGS               |  |
|            | You                                   | ur license key                                                                            | is                   |  |
|            | lk_87a542                             | 28c87584e4bb6ca0331374                                                                    | 14ae86b              |  |
|            |                                       | New cap copy it by disking an its                                                         |                      |  |
|            | You car                               | n read more about the setup h                                                             | here.                |  |
|            | You car<br>AV                         | n read more about the setup h<br>vailable license                                         | here.<br>25          |  |
|            | You car<br>AV<br>Evalua               | n read more about the setup h<br>'ailable license<br>ation for "MarvinSket                | here.<br>25<br>ttch" |  |
| Expiration | You car<br>Av<br>Evalua<br>2020-08-26 | n read more about the setup h<br>railable license<br>ation for "MarvinSket<br>User number | here.<br>25<br>tch*  |  |

6. Once you have the license you can select the "**install licenses..**" that was prompted on the screen when starting Marvin Sketch.

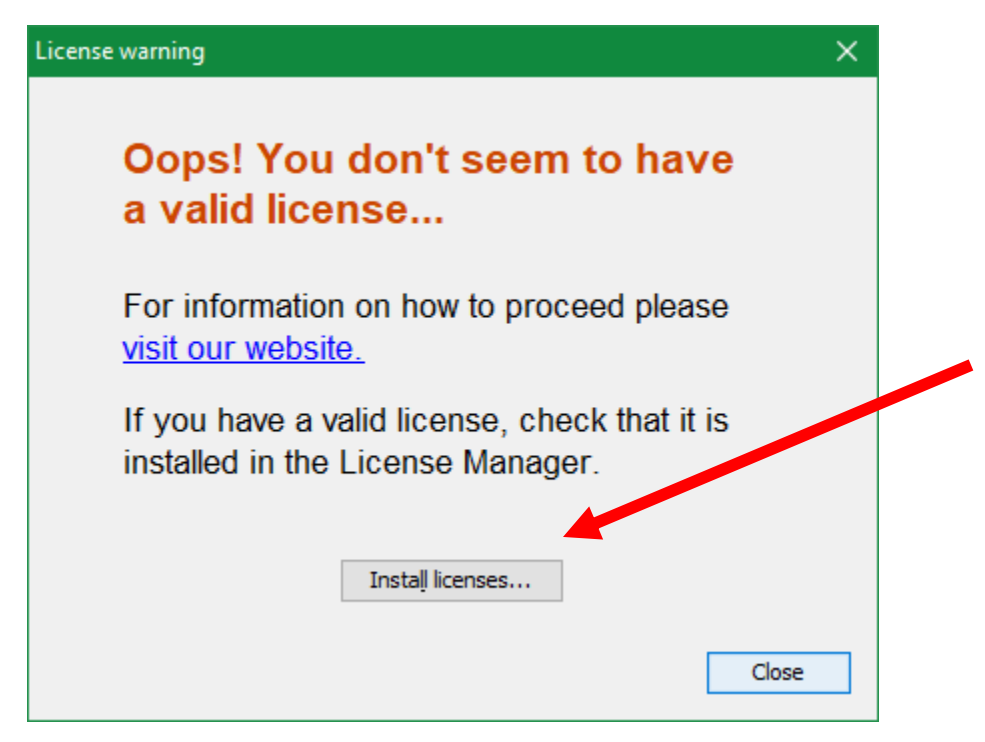

7. Select License server configuration in the menu on the left:

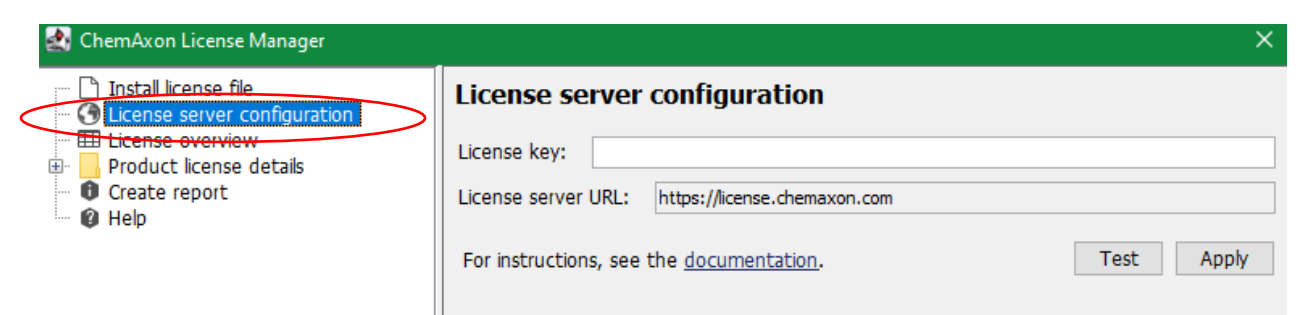

8. Add the license key that was generated to you and select Apply.

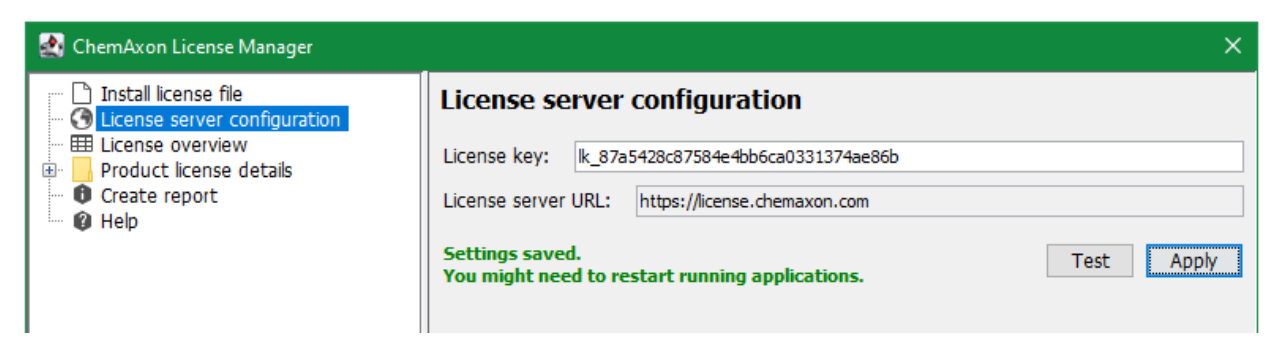

| 9.       | You can then restart Marvin Sketch and it should load the program use                             | . 😋 | )   |    |
|----------|---------------------------------------------------------------------------------------------------|-----|-----|----|
| G        | MarvinSketch 20.13 —                                                                              |     |     | ×  |
| Eil      | e Edit View Insert Atom Bond Structure Calculations Services Help                                 |     |     |    |
|          | 〒・◇ つ C   X 凸 凸 () () () () () () () () () () () () ()                                            |     |     |    |
|          | · ·                                                                                               |     | ^ ` | l  |
| ~        |                                                                                                   |     |     | н  |
| <u> </u> |                                                                                                   |     |     |    |
|          |                                                                                                   |     |     | N  |
| т        |                                                                                                   |     |     | 0  |
| NĪ       |                                                                                                   |     |     | s  |
| -        |                                                                                                   |     |     | F  |
| п        |                                                                                                   |     |     | P  |
|          | *                                                                                                 |     |     | CI |
|          |                                                                                                   |     |     | Br |
| +        |                                                                                                   |     |     | I  |
| _        |                                                                                                   |     |     |    |
|          |                                                                                                   |     |     |    |
|          |                                                                                                   |     |     |    |
|          |                                                                                                   |     |     |    |
|          |                                                                                                   |     |     |    |
|          |                                                                                                   |     |     |    |
|          |                                                                                                   |     |     |    |
|          |                                                                                                   |     |     |    |
|          |                                                                                                   |     |     |    |
|          |                                                                                                   |     |     |    |
|          |                                                                                                   |     |     |    |
|          |                                                                                                   |     |     |    |
|          |                                                                                                   |     |     |    |
|          |                                                                                                   |     |     |    |
|          |                                                                                                   |     |     |    |
|          |                                                                                                   |     |     |    |
|          |                                                                                                   |     | v   |    |
| 1        |                                                                                                   | >   |     |    |
|          | $\Delta \square \bigcirc \bigcirc \bigcirc \bigcirc \\ \\ \\ \\ \\ \\ \\ \\ \\ \\ \\ \\ \\ \\ \\$ |     |     |    |
| 2D       | Q.                                                                                                |     |     |    |